## **BAB IV**

#### IMPLEMENTASI DAN PEMBAHASAN SISTEM

### 4.1 Implementasi Sistem

Sistem adalah sekumpulan elemen atau komponen yang saling terkait atau terpadu untuk mengerjakan suatu pekerjaan untuk mencapai tujuan yang dimaksud. Analisis merupakan suatu pekerjaan untuk mengetahui lebih jauh tentang objek yang diteliti. Analisis sistem adalah sebuah pekerjaan untuk mengetahui lebih jauh objek yang diteliti menggunakan sekumpulan elemen atau komponen yang saling terkait untuk mencapai suatu tujuan.

# 4.1.1 Halaman Untuk Admin

# 1. Login

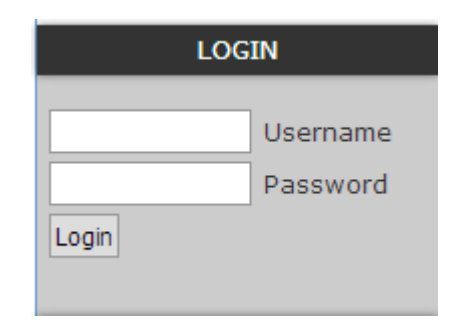

Gambar 4.1 Form Login

Halaman login ini nantinya akan memfilter login admin,siswa dan orangtua siswa ketika memasukkan username dan password di form login maka data tersebut akan di kirim ke *login.php* untuk di cek apakah data tersebut cocok dengan *database* ,bila cocok sebagai admin maka akan di bawa ke *admin.php* dan bila cocok sebagai siswa akan di bawa ke menu *index.php* begitu juga bila cocok dengan username dan password

orang tua siswa akan di bawa ke *index.php*.

```
$query=mysql_query("select * from admin where
username='$userpetugas' and
passwd=password('$passpetugas')");
if ($jumlah=mysql_num_rows($query)==0)
 print"<script>alert('Login anda salah, silakan
ulangi kembali !');window.history.go(-1);</script>";
} else
else
$baris=mysql_fetch_array($query);
$userptg=$baris[username];
$passptg=$baris[passwd];
session start();
session_register("userptg");
session_register("passptg");
print("<b>Login berhasil... </b>");
print"<meta http-equiv=\"refresh\"</pre>
content=\"1;url=admin.php\">";
```

# 2. Input Data Tahun Ajaran

Pada input data tahun ajaran data masukan berupa tahun ajaran dan semester genap atau ganjil.Kemudian masukan data tersebut akan di kirim ke *view\_ajaran.php* dan akan di tampilkan dengan kombinasi file *ajaxajaran.js* untuk teknologi ajaxnya,halaman dapat di-update secara otomatis, tanpa melakukan reload/refresh dengan ajax. Hal ini tentu saja mempercepat respon halaman terhadap interaksi dari pengguna.Jika pemasukan berhasil maka akan di tampilkan.

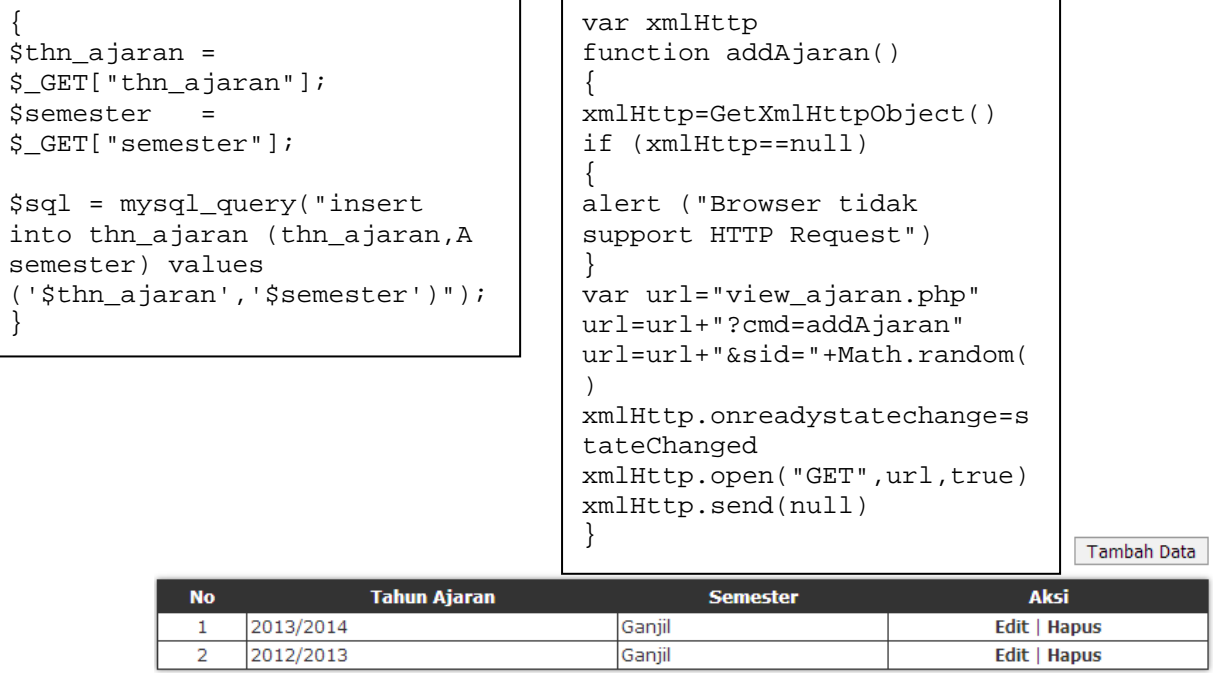

Gambar 4.2 Halaman Data Tahun Ajaran

#### 3. Input Data Kelas

Pada input data Kelas data masukan berupa nama kelas.Dari file untuk input yang berada di *view\_kelas.php* kemudian akan di simpan di table kelas kemudian akan di tampilkan di halaman data kelas untuk input data kelas di kombinasikan dengan file ajaxkelas.js Jika pemasukan berhasil

maka akan di tampilkan.

```
if ($cmd=="addKelasGo")
                                  if ($cmd=="addKelasGo")
{
                                   {
      if
                                         if
(isset($_SESSION['userptg']))
                                  (isset($_SESSION['userptg']))
      $nm_kelas
                                         $nm_kelas
                    =
                                                      =
$_GET["nm_kelas"];
                                  $_GET["nm_kelas"];
      $sql =
                                         $sql = mysql_query("insert
mysql_query("insert into
                                  into kelas (nm_kelas) values
kelas (nm_kelas) values
                                  ('$nm_kelas')");
('$nm_kelas')");
                                         }
      }
                                         else
      else
                                         {
                                         echo "Anda belum login !";
      {
      echo "Anda belum login
                                         }
                                  }
!";
      }
}
```

Tambah Data

| No | Nama Kelas | Aksi         |
|----|------------|--------------|
| 1  | X IPA 1    | Edit   Hapus |
| 2  | X IPA 2    | Edit   Hapus |

Gambar 4.3 Halaman Data Kelas

# 4. Input Data Siswa

Pada input data siswa data masukan berupa biodata siswa.Dari file input yang berada di *view\_siswa.php* akan di simpan di table database siswa dan akan di kombinasikan dengan ajaxsiswa.js untuk input dan untuk menampilkannya.Jika

| pemasukan  | berhasil   | maka  | akan | di | tampilkan. |
|------------|------------|-------|------|----|------------|
| pennasakan | DCITICUSII | marca | unun | u  | tumpintum. |

| if (\$cmd=="addSiswaGo")    |     | function                               |
|-----------------------------|-----|----------------------------------------|
| {                           |     | addSiswaGo(nis,nama,jns_keiamin,ai     |
| 11                          |     | amat,no_telp,id_kelas,id_thn_ajara     |
| (isset(\$_SESSION['userptg' | ])) | n,pass_siswa,pass_ortu)                |
| {                           |     | {                                      |
| \$nis =                     |     | <pre>xmlHttp=GetXmlHttpObject()</pre>  |
| \$_GET["nis"];              |     | if (xmlHttp==null)                     |
| \$nama =                    |     | {                                      |
| \$_GET["nama"];             |     | alert ("Browser tidak                  |
| \$jns_kelamin =             |     | support HTTP Request")                 |
| \$_GET["jns_kelamin"];      |     | }                                      |
| \$alamat                    |     | if(nis==""){                           |
| = \$_GET["alamat"];         |     | alert("Nis siswa harus diisi!");       |
| <pre>\$no_telp =</pre>      |     | <pre>}else if(nama==""){</pre>         |
| \$_GET["no_telp"];          |     | alert("Nama siswa harus diisi!");      |
| \$id_kelas =                |     | <pre>}else if(jns_kelamin=="."){</pre> |
| \$_GET["id_kelas"];         |     | alert("Jenis kelamin harus             |
| \$id_thn_ajaran =           |     | diisi!");                              |
| \$_GET["id_thn_ajaran"];    |     | <pre>}else if(alamat==""){</pre>       |
| \$pass siswa =              |     | alert("Alamat siswa harus              |

Tambah Data

| No | Nis<br>Nama                       | Jenis Kelamin<br>Alamat                                     | No. Telp<br>Kelas - Tahun Ajaran<br>Masuk | Password<br>Siswa<br>Password<br>Orangtua | Aksi            |
|----|-----------------------------------|-------------------------------------------------------------|-------------------------------------------|-------------------------------------------|-----------------|
| 1  | 5229<br>ABI WICAKSONO             | Laki-Laki<br>Gumuk RT 4/27, Bokoharjo,<br>Prambanan, Sleman | -<br>XI IPA 1 - 2011/2012                 | abi<br>abiw                               | Edit  <br>Hapus |
| 2  | 5246<br>ALBERTUS BRIAN<br>PRADANA | Laki-Laki<br>Bantul                                         | -<br>XI IPA 1 - 2011/2012                 | albertus<br>albertusb                     | Edit  <br>Hapus |

Gambar 4.4 Halaman Data Siswa

# 5. Input Data Jenis Biaya

Pada input data jenis biaya berupa jenis biaya .Kemudian masukan data tersebut akan di kirim ke *view\_jenis.php* dan akan

## di kombinasikan dengan ajaxjenis.js .Jika pemasukan berhasil

```
maka akan di tampilkan.
```

```
if ($cmd=="addJenisGo")
                                           function addJenisGo(nm_jenis)
                                           ł
                                           xmlHttp=GetXmlHttpObject()
      if
(isset($_SESSION['userptg']))
                                           if (xmlHttp==null)
                                                 {
                                                 alert ("Browser tidak
      $nm_jenis
                   =
$_GET["nm_jenis"];
                                           support HTTP Request")
      $sql = mysql_query("insert into
                                           if(nm_jenis==""){
jns_biaya (nm_jenis) values
                                           alert("Nama jenis harus
                                           diisi!");
('$nm_jenis')");
                                           }else{
      }
                                           var url="view_jenis.php"
      else
      {
                                           url=url+"?cmd=addJenisGo&nm_jen
      echo "Anda belum login !";
                                           is="+nm_jenis
      }
                                           url=url+"&sid="+Math.random()
}
                                           xmlHttp.onreadystatechange=stat
                                           eChangedCenter
                                           xmlHttp.open("GET",url,true)
                                           xmlHttp.send(null)
                                           window.alert('Data jenis biava
```

Tambah Data

| No | Nama Jenis | Aksi         |
|----|------------|--------------|
| 1  | SPP Tetap  | Edit   Hapus |
| 2  | Keagamaan  | Edit   Hapus |

Gambar 4.5 Halaman Data Jenis Biaya

### 6. Input Data Biaya

Pada input data biaya data masukan berupa tahunajaran,jenis biaya,besar biaya.Kemudian masukan data tersebut akan di kirim ke *view\_biaya.php* dan akan di kombinasikan dengan *ajaxbiaya.js* .Jika pemasukan berhasil maka akan di tampilkan.

```
$sql="SELECT * from biaya
                                 function
      inner join jns_biaya
                                 addBiayaGo(id_jenis,id_thn_ajaran,s
                                 emester, besar_biaya)
on
jns_biaya.id_jenis=biaya.id_
                                 xmlHttp=GetXmlHttpObject()
jenis
      inner join thn_ajaran
                                 if (xmlHttp==null)
on
                                       {
thn_ajaran.id_thn_ajaran=bia
                                       alert ("Browser tidak support
ya.id_thn_ajaran
                                 HTTP Request")
      order by
                                       }
                                 if(id_jenis=="not_id_jenis"){
                                 alert("Nama jenis biaya harus
                                 diisi!");
                                 }else
                                 if(id_thn_ajaran=="not_id_thn_ajara
                                 n"){
                                 alert("Tahun ajaran harus diisi!");
                                 }else if(semester=="."){
                                 alert("Semester harus diisi!");
                                 }else if(besar_biaya==""){
```

Tambah Data

| No | Tahun Ajaran | Semester | Jenis Biaya | Besar Biaya | Aksi         |
|----|--------------|----------|-------------|-------------|--------------|
| 1  | 2011/2012    | Ganjil   | SPP Tetap   | 190.000     | Edit   Hapus |
| 2  | 2011/2012    | Ganjil   | Keagamaan   | 100.000     | Edit   Hapus |
| 3  | 2011/2012    | Genap    | SPP Tetap   | 190.000     | Edit   Hapus |
| 4  | 2011/2012    | Genap    | Keagamaan   | 100.000     | Edit   Hapus |

Gambar 4.6 Halaman Data Biaya

#### 7. Input Data Admin

Pada input data admin data masukan berupa username dan password admin.Kemudian masukan data tersebut akan di kirim ke *view\_admin.php* dan disimpan di table admin dan akan di kombinasikan dengan *ajaxadmin.js* .Jika pemasukan berhasil maka akan di tampilkan.

```
if ($cmd=="addAdminGo")
      if
(isset($_SESSION['userptg']))
      $username
                  =
$_GET["username"];
      $password
                 =
$_GET["password"];
      $sql = mysql_query("insert
into admin (username, passwd)
values
('$username', PASSWORD('$password'
))");
      ł
      else
      {
      echo "Anda belum login !";
      }
}
```

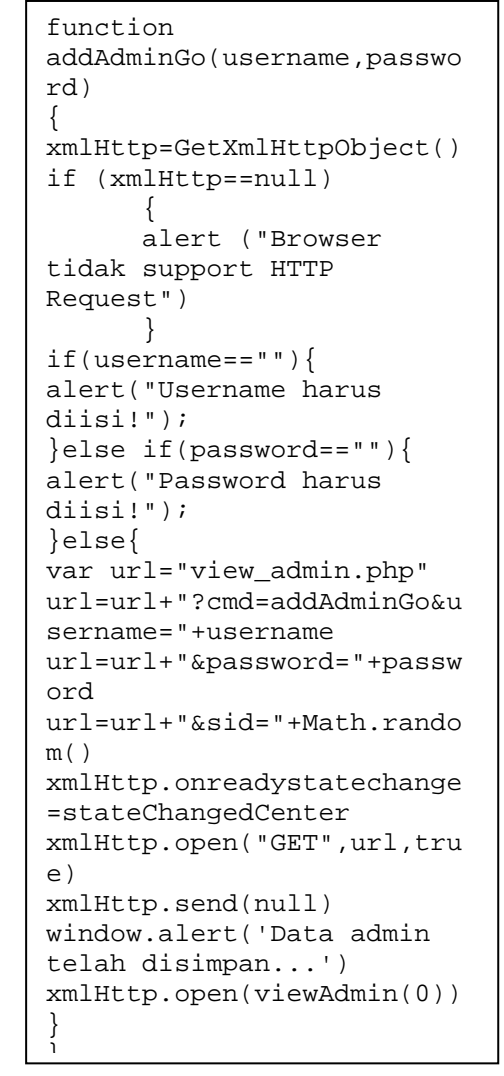

Tambah Data

| No | Username | Password         | Aksi  |
|----|----------|------------------|-------|
| 1  | akakom   | 077f6efc49268c9e | Hapus |
| 2  | ino      | 773359240eb9a1d9 | Hapus |

Gambar 4.7 Halaman Data Admin

#### 8. Verifikasi Pembayaran

Di tabel verifikasi pembayar ini terdapat field id pembayaran ,tahun ajaran,semester,jenis biaya,tanggal bayar,jam bayar,bayar via,jumlah pembayaran,bukti bayar ,proses.Jika nantinya user melakukan verifikasi pembayaran maka di table verifikasi yang berada di halaman admin ini akan menampung verifikasi tersebut untuk kemudian akan di pilih oleh admin yang valid dan yang tidak valid tentang data verifikasi yang di inputkan oleh user di halaman verifikasi pembayaran.

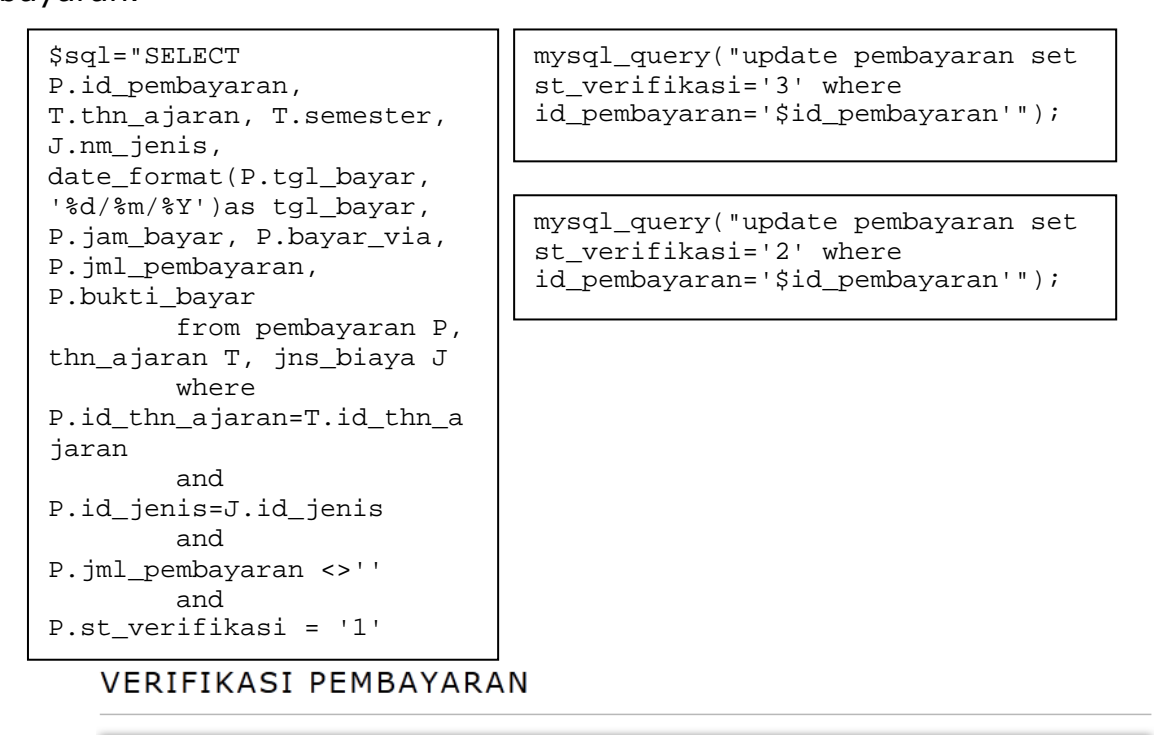

| No | Id<br>Pembayaran | Tahun Ajaran -<br>Semester | Jenis<br>Biaya | Tanggal<br>Bayar | Jam<br>Bayar | Bayar<br>Via | Jumlah<br>Pembayaran | Bukti<br>Bayar | Proses  |
|----|------------------|----------------------------|----------------|------------------|--------------|--------------|----------------------|----------------|---------|
| 1  | 000000004        | 2011/2012 Ganjil           | Keagamaan      | 12/01/2014       | 12:12:00     | ATM          | 100.000              | Lihat<br>Bukti | OK   NO |

Gambar 4.8 Halaman Verifikasi Pembayaran

# 4.1.2 Halaman Untuk User

# 1. Input Data Pembayaran (Konfirmasi)

Pada input data pembayaran data masukan berupa Id.Pembayaran,Jenis Biaya,Tahun Ajaran,Bayar Via,Tgl.Bayar,Jam Bayar,Jumlah Pembayaran,Bukti Transfer.Kemudian masukan data tersebut akan di kirim ke *Pembayaran.php*.Jika pemasukan berhasil dan telajh di verifikasi valid oleh admin,maka pembayaran akan tampil di historis pemabayaran dan informasi yang berada di record table info pembayaran yang belum anda bayar akan berkurang satu persatu sesuai pembayaran yang telah di lakukan.

| No Tahun Ajar                                                                                              | an Semester                       | Jenis Biaya                                  | Besar Biaya |
|----------------------------------------------------------------------------------------------------|-----------------------------------|----------------------------------------------|-------------|
| 1 2011/2012                                                                                                | Ganjil                            | SPP Tetap                                    | 190.00      |
| 2 2011/2012                                                                                                | Ganjil                            | Keagamaan                                    | 100.00      |
| 3 2011/2012                                                                                                | Genap                             | SPP Tetap                                    | 190.00      |
| 4 2011/2012                                                                                                | Genap                             | Keagamaan                                    | 100.00      |
| Silakan Anda lengk<br>enis Biaya                                                                           | api data - data isian (<br>:      | di bawah ini dengan benar.                   |             |
| ilakan Anda lengk<br>enis Biaya                                                                            | api data - data isian (           | di bawah ini dengan benar.                   |             |
| iilakan Anda lengk<br>enis Biaya<br>ahun Ajaran<br>ayar VIA                                                | api data - data isian (<br>:<br>: | di bawah ini dengan benar.<br>Ya Besar Biaya |             |
| silakan Anda lengk<br>enis Biaya<br>'ahun Ajaran<br>ayar VIA<br>'gl. Bayar                                 | api data - data isian d<br>:<br>: | di bawah ini dengan benar.                   |             |
| iilakan Anda lengk<br>enis Biaya<br>ahun Ajaran<br>ayar VIA<br>gl. Bayar<br>am Bayar                       | api data - data isian d<br>:<br>: | di bawah ini dengan benar.                   |             |
| Silakan Anda lengk<br>enis Biaya<br>"ahun Ajaran<br>ayar VIA<br>'gl. Bayar<br>am Bayar<br>umlah Pembayarar | api data - data isian (<br>:      | di bawah ini dengan benar.                   |             |

Gambar 4.9 Halaman Konfirmasi Pembayaran

# 2. Cek Historis Pembayaran

Pada cek historis pembayaran ini akan menampilkan datadata yang di inputkan oleh user di menu input data pembayaran (konfirmasi) dan di kirim ke *cek\_historis\_pembayaran.php* bila data itu valid oleh verifikasi user maka data pembayaran akan di tampilkan.

```
CEK HISTORIS PEMBAYARAN ANDA
```

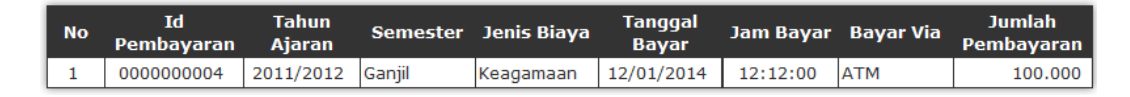

Gambar 4.10 Cek Historis Pembayaran

## 4.2 Pembahasan Sistem

Setelah dilakukan uji coba pada aplikasai e-accounting ini ,pada halaman user (siswa/orangtua) pembayaran dapat dilakukan dengan cara pembayaran transfer dalam hal ini adalah konfirmasi pembayaran di website.

Pada pembayaran ini hanya akan membahas masalah konfirmasi pembayaranya saja. Setelah user melakukan pembayaran di BANK atau transfer melalui ATM ,user harus melakukan konfirmasi melalui website ini dengan cara memilih menu pembayaran dan memasukkan data yang valid sesuai dengan form yang tersedia di website.

Setelah user memasukkan data di form yang tersedia di website dan setelah menekan tombol konfirmasi pembayaran ,maka data yang di inputkan oleh user akan tampil di website milik admin di halaman verifikasi pembayaran .Di halaman verifikasi pembayaran ini akan di cek apakah data yang di masukan valid atau tidak dengan cara mencocokan data rekening Koran dari bank ,bila cocok akan di nyatakan valid dengan cara menekan tombol ok dan bila tidak valid tekan tombol no.Jika data valid maka siswa tersebut akan dinyatakan telah membayar dan dapat di ketahui di historis pembayaran,jika data tersebut tidak valid data pembayaran tersebut tidak muncul di cek historis pembayaran.Akan tetapi disini tidak membahas rekening Koran dari bank,hanya akan mencocokan data dari upload gambar rekening transaksi dan data siswa.

Kemudian dari input data siswa dan proses transaksi pembayaran yang telah di lakukan akan di buat laporan berbentuk tabel diantaranya laporan per jenis biaya berisi jenis biaya yang nantinya berfungsi untuk mengetahui jenis biaya apa saja yang telah di bayarkan.Laporan per semester yang berfungsi untuk mengetahui siswa dan jenis pembayaran apa yang telah terbayarkan per semester.Laporan pembayaran bagi siswa yang belum bayar berfungsi untuk mengetahui nama siswa yang belum bayar sesuai jenis biaya dan tahun ajaran nya.Laporan pembayaran per siswa yang berfungsi untuk mengetahu siswa yang sudah membayar biaya spp dan ekstrakulikuler. Laporan per periodik yang berfungsi untuk mengetahui jumlah masukan pembayaran per periodik.